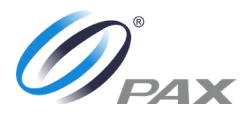

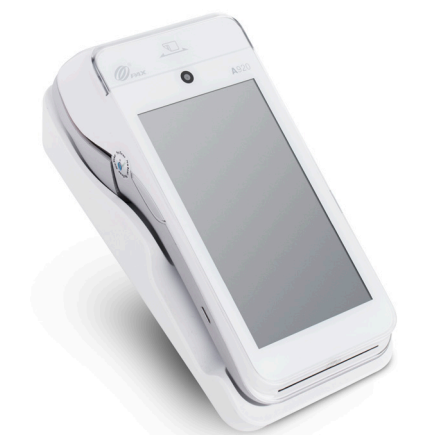

# PAX A80/A920 with SwipeSimple:

#### Power up terminal:

1. Press power button > Hold 2-4 seconds.

 PAX startup screen appears > Android home screen.

# **Connect to WiFi:**

 From home screen > Settings > Enter password (9876 or pax9876@@) > OK.
Select WiFi > Choose network > Enter password > Connect.

#### Select & Run BroadPOS Payment Application:

1. Select BroadPOS app > Home screen shows up.

#### Logging into SwipeSimple:

 Select SwipeSimple icon > Enter email and temporary password.
Change to permanent password > Redirected to New Charge screen.

# **Run a Sale Transaction:**

 Select SwipeSimple icon > Log in.
Select Items > Add to cart > Checkout. 3. Select payment method: Cash/Card.

4. Swipe/Tap/Dip Card > PROCESSING screen > REMOVE CARD.

5. APPROVED/DECLINED screen shows up.

# Void a Sale Transaction:

 SwipeSimple app > Menu > Transaction History.
Select sale transaction > Void > Confirm.

#### **Refund a Sale Transaction:**

 SwipeSimple app > Menu > Transaction History.
Select transaction > Refund > Confirm > Enter card details.

#### **Auto Batching:**

 Ensure terminal is powered on, connected to WiFi/data, BroadPOS app running.

#### **Manual Batching:**

 SwipeSimple app > Menu > Current Batch > Close Batch.
Batch report prints.

# SIGNAPAY PAYLO

# **Technical Support:**

Email: <u>support@signapay.com</u> Phone: (800) 944-1399

#### Support Hours:

Weekdays: Monday to Friday: 8 AM - 9 PM CST

Weekends: Saturday and Sunday: 9 AM - 4 PM CST

#### **Customer Support:**

Email: <u>support@signapay.com</u> Phone: (800) 944-1399

#### **Support Hours:**

Weekdays: Monday to Friday: 8 AM - 5 PM CST